HP ProLiant Essentials Rapid Deployment Pack SIM Integration Module Installation and User Guide

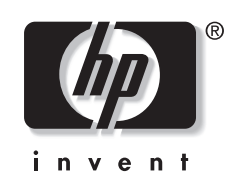

February 2005 (First Edition) Part Number 382989-001 Product Version 2.00 © Copyright 2005 Hewlett-Packard Development Company, L.P.

Confidential computer software. Valid license from HP required for possession, use or copying. Consistent with FAR 12.211 and 12.212, Commercial Computer Software, Computer Software Documentation, and Technical Data for Commercial Items are licensed to the U.S. Government under vendor's standard commercial license.

The information contained herein is subject to change without notice. The only warranties for HP products and services are set forth in the express warranty statements accompanying such products and services. Nothing herein should be construed as constituting an additional warranty. HP shall not be liable for technical or editorial errors or omissions contained herein.

Microsoft and Windows are U.S. registered trademarks of Microsoft Corporation. Linux is a U.S. registered trademark of Linus Torvalds

HP ProLiant Essentials Rapid Deployment Pack SIM Integration Module Installation and User Guide

February 2005 (First Edition) Part Number 382989-001

# Contents

| 5  |
|----|
| 5  |
| 5  |
| 5  |
| 6  |
| 6  |
| 7  |
| 8  |
| 13 |
| 15 |
|    |
| 17 |
|    |
|    |

### Abstract

This guide provides detailed information about installing, configuring, and using the HP ProLiant Essentials Rapid Deployment Pack SIM Integration Module. The Rapid Deployment Pack SIM Integration Module provides the ability to view and deploy undeployed servers from within the HP Systems Insight Manager (HP SIM) console.

### **Audience Assumptions**

To install and configure the Rapid Deployment Pack SIM Integration Module, HP assumes that you have a working knowledge of:

- HP SIM
- HP ProLiant Essentials Rapid Deployment Pack—Windows Edition

## Where to Go for Additional Help

Refer to the following sources for additional information about the Rapid Deployment Pack—Windows Edition and HP SIM.

#### **Related Documents**

HP recommends reviewing the following documentation before reading this guide:

- HP ProLiant Essentials Rapid Deployment Pack Planning Guide
- HP ProLiant Essentials Rapid Deployment Pack—Windows Edition Support Matrix
- HP ProLiant Essentials Rapid Deployment Pack—Windows Edition Installation Guide
- HP Systems Insight Manager Installation and User Guide

HP recommends reviewing the *HP ProLiant Essentials Rapid Deployment Pack—Windows Edition User Guide* after reading this guide.

All of the Rapid Deployment Pack documents can be found in PDF format at <u>http://www.hp.com/servers/rdp</u>, from the Rapid Deployment Pack CD autorun utility, at \docs on the product CD, and at .\docs on the Deployment Server.

HP SIM documents can be found in PDF format at <u>http://www.hp.com/go/hpsim</u> and at .\docs on the HP Management CD.

#### **Online Resources**

- HP ProLiant Essentials Rapid Deployment Pack website at http://www.hp.com/servers/rdp
- HP ProLiant Essentials Rapid Deployment Pack Knowledge Base at <a href="http://www.hp.com/servers/rdp/kb">http://www.hp.com/servers/rdp/kb</a>
- HP Systems Insight Manager website at http://www.hp.com/go/hpsim
- ITRC User Forum "ProLiant Deployment & Provisioning" at http://forums.itrc.hp.com
- Altiris website at <u>http://www.altiris.com</u>

#### **Telephone Numbers**

For the name of your nearest HP authorized reseller:

- In the United States, call 1-800-345-1518.
- In Canada, call 1-800-263-5868.

For HP technical support:

- In North America:
  - Call 1-800-HP-INVENT (1-800-474-6836). This service is available 24 hours a day, 7 days a week. For continuous quality improvement, calls may be recorded or monitored.
  - If you have purchased a Care Pack (service upgrade), call 1-800-633-3600. For more information about Care Packs, refer to the HP website at <u>http://www.hp.com</u>.
- Outside North America, call the nearest HP Technical Support Phone Center. For telephone numbers for worldwide Technical Support Centers, refer to the HP website at <a href="http://www.hp.com/support">http://www.hp.com/support</a>.

### **Prerequisites**

The following requirements must be met before installing the Rapid Deployment Pack SIM Integration Module.

- If you plan to install Rapid Deployment Pack—Windows Edition and HP SIM on the same server, and you plan to use Microsoft SQL Server 2000 Desktop Engine (MSDE), you must install MSDE and Rapid Deployment Pack—Windows Edition from the Rapid Deployment Pack—Windows Edition CD 1 before installing HP SIM.
- Microsoft .NET Framework 1.1 must be installed. This software is available from the Rapid Deployment Pack—Windows Edition CD 1.
- HP SIM 4.2 must be installed with both OpenSSH and Windows Management Instrumentation (WMI) Mapper. This software is available from the HP Management CD.

**IMPORTANT:** If HP SIM 4.2 is installed on a Microsoft® Windows® Server 2003 system and a local administrator account does not exist or has been renamed, refer to *Secure Shell (SSH) in HP Systems Insight Manager* located on the Management CD or at <a href="http://h18013.www1.hp.com/products/servers/management/hpsim/infolibrary.html#whitepapers">http://h18013.www1.hp.com/products/servers/management/hpsim/infolibrary.html#whitepapers</a>.

• You must have logged into HP SIM at least once.

### Installation

Complete the following procedures to install the Rapid Deployment Pack SIM Integration Module.

- 1. Log in to the HP SIM Central Management Server (CMS) under the account that was used to install HP SIM. Normally, this account is the local administrator account.
- 2. Insert the Rapid Deployment Pack—Windows Edition CD 1 into the CD-ROM drive.
- 3. Run [CD-ROM drive:]\sim\setup.exe.
- 4. Enter the name and password entered during the HP SIM installation. Click Next.

| 🐻 HP SIM Integratio                       | n Module Installation               |                            | ×                          |
|-------------------------------------------|-------------------------------------|----------------------------|----------------------------|
| Installation Option<br>Set installation o | <b>ns</b><br>Iptions.               |                            |                            |
| These options                             | are needed to install the Dep       | bloyment Server synchron   | ization feature.           |
| SIM Credentials                           |                                     |                            |                            |
| Enter the name an<br>Administrator acco   | d password that you entered<br>unt. | during the HP SIM install. | Normally this is the local |
| Name ad                                   | ministrator                         |                            |                            |
| Password .                                | •••••                               |                            |                            |
|                                           |                                     | < <u>B</u> ack             | Cancel                     |

5. Enter the IP address of both the Deployment Server and the Deployment Server Web Console, and click **Next.** 

| 🐞 HP SIM Integration Module Installation                                                                                                    | × |
|----------------------------------------------------------------------------------------------------|---|
| Installation Options<br>Set installation options.                                                                                             |   |
| These options are needed to install the SIM job scheduling feature.                                                                           |   |
| Deployment Server                                                                                                    | _ |
| Enter the IP address of your "primary" Deployment Server. This will be the one that the list of<br>computers and jobs will be retrieved from. |   |
| IP Address 192_168_102_1                                                                                                    |   |
| Deployment Server Web Console                                                                                                    | _ |
| Enter the IP address of your Deployment Server Web Console.                                                                                   |   |
| IP Address 192_168_102_1                                                                                                    |   |
|                                                                                                    |   |
| < <u>B</u> ack <u>Next</u> > Cancel                                                                                                    |   |

6. Click **Install** to begin the software installation.

| To HP SIM Integration Module Installation                                                                       | × |
|----------------------------------------------------------------------------------------------------|---|
| Installation<br>Click Install to begin. When the installation is complete then click Next.                      |   |
| Installation Tasks<br>Copy synchronization utility<br>Copy deployment menus<br>Register tools<br>Register tasks |   |
| < <u>B</u> ack                                                                                                  |   |

7. When the installation is complete, click **Next.** 

| 🐻 HP SIM Integration Module Installation                                                                                                    | × |
|----------------------------------------------------------------------------------------------------|---|
| Installation<br>Click Install to begin. When the installation is complete then click Next.                                                                                          |   |
| Installation Tasks                                                                                                    |   |
| <ul> <li>Copied synchronization utility</li> <li>Configured synchronization utility</li> <li>Copied deployment menus</li> <li>Registered tools</li> <li>Registered tasks</li> </ul> |   |
|                                                                                                    |   |
|                                                                                                    |   |
|                                                                                                    |   |
| < <u>B</u> ack Cance                                                                                                    | 1 |

8. Click Finish.

| 🐻 HP SIN | M Integration Module Installation | ×  |
|----------|-----------------------------------|----|
| Finish   | 1                                 |    |
|          |                                   |    |
| -        |                                   | -  |
|          | Installation was successful.      |    |
| Ĩ        |                                   |    |
|          |                                   |    |
|          |                                   |    |
|          |                                   |    |
|          |                                   |    |
|          |                                   |    |
|          |                                   |    |
|          |                                   |    |
|          |                                   |    |
|          | I                                 |    |
|          |                                   |    |
|          |                                   | ┛┃ |

# Configuration

- 1. Download and install the Altiris Deployment Server Web Console ActiveX control on the HP SIM CMS.
  - a. Access the Deployment ServerWeb Console using either of the following methods:
    - From the HP SIM console, select Deploy>Rapid Deployment Pack>Launch Web Console.
    - Open Microsoft Internet Explorer, and access <u>http://IPaddress/DSWeb/default.aspx</u>, where *IPaddress* is the IP address of the Deployment Server Web Console.
  - b. When prompted for the AltirisNSConsole.cab control, click Yes.

| Security Warning | ×                                                                                                    |
|------------------|----------------------------------------------------------------------------------------------------|
|                  | Do you want to install and run<br>"http://10.10.10.3/DSWeb/utils/AltirisNSConsole.cab"<br>signed on 2004.03.14 07:14 PM and distributed by:<br><u>Altiris Inc</u><br>Publisher authenticity verified by VeriSign Class 3 Code<br>Signing 2001 CA |
|                  | Caution: Altiris Inc asserts that this content is safe. You<br>should only install/view this content if you trust Altiris Inc to<br>make that assertion.                                                                                         |
|                  | Yes <u>N</u> o <u>M</u> ore Info                                                                                                    |

- 2. In the HP SIM console, disable the automatic server blade discovery feature.
  - a. Select **Options>Discovery>Automatic Discovery.**
  - b. Deselect the Automatically discover a server blade when its Integrated Lights Out management processor is identified checkbox.
  - c. Click Save.

- 3. If you have enabled security in the Deployment Server Console, modify the synchronization utility configuration file with your console name and password.
  - a. From a text editor, open the .\hpwebadmin\webapps\root\mxport\dobby\scan.xml file, located in the HP SIM installation directory.
  - b. Change the lines:

```
<dsconsolecredentials>
<name></name>
<password></password>
</dsconsolecredentials>
```

to:

```
<dsconsolecredentials>
<name>myname</name>
<password>mypassword</password>
</dsconsolecredentials>
```

where myname and mypassword are the name and password of a Deployment Server Console account with administrator-level privileges.

- 4. If you plan to deploy servers using Linux or VMware scripted install jobs, perform the following steps on the Deployment Server to enable HP SIM to identify these servers after deployment:
  - a. From a text editor, open the .\lib\software\yyyy\rdpinstall.dat file, where yyyy is the ProLiant Support Pack.
  - b. Refer to the instructions in the file to add the appropriate SNMP information.
  - c. Repeat steps a and b for each version of the ProLiant Support Pack in the .\lib\software directory.

### **Using the Rapid Deployment Pack SIM Integration Module**

With the Rapid Deployment Pack SIM Integration Module, you can:

- Obtain information about new, undeployed servers from the Altiris Deployment Server database and import that information into the HP SIM database
- Select one or more undeployed servers in the HP SIM console and use the Altiris Deployment Wizard to schedule a job on those servers

The following menu items and associated task are integrated into the HP SIM console toolbar with the installation of the Rapid Deployment Pack SIM Integration Module.

| 🗿 HP Systems Insight Manager - Microsoft Internet Explorer |                                            |                                                                    |  |  |  |  |  |
|------------------------------------------------------------|--------------------------------------------|--------------------------------------------------------------------|--|--|--|--|--|
| File Edit View Favorites Tools Help                        |                                            |                                                                    |  |  |  |  |  |
|                                                            |                                            |                                                                    |  |  |  |  |  |
| Address A https://document.com                             |                                            |                                                                    |  |  |  |  |  |
| Aguress Controls://iocanosc:Subbu/iixporca/i               | ione,mxPortairranes.jsp                    |                                                                    |  |  |  |  |  |
|                                                            | Update                                     | d: Tuesday, December 21, 2004 4:43:04 PM CST Customize             |  |  |  |  |  |
| HP Syster                                                  | ns Insight Manager                         |                                                                    |  |  |  |  |  |
| invent Home Logout                                         | t                                          | Uncleared Event Status 5 0 0 0                                     |  |  |  |  |  |
|                                                            |                                            |                                                                    |  |  |  |  |  |
| Search                                                     | Tools Deploy Configure Diagnose Optimize R | eports Logs Options Help                                           |  |  |  |  |  |
| Go                                                         | Rapid Deployment Pack >                    | Synchronize with Deployment Servers                                |  |  |  |  |  |
| Advanced Search                                            | All Software Distributor                   | Schedule a Job                                                     |  |  |  |  |  |
| System Lists                                               | RPM Package Manager                        | Launch Web Console                                                 |  |  |  |  |  |
| Customize                                                  | Viet Deploy Drivers, Firmware and Agents   | Customize                                                          |  |  |  |  |  |
| System Overview                                            | Su Cicense Hanager                         | . 1 Normal 🛛 O Disabled 💡 O Unknown Total: 6                       |  |  |  |  |  |
| All Systems                                                | HW MP SW PF VPM System Name + Syst         | em System A Product Name OS Name                                   |  |  |  |  |  |
| All Events                                                 | DL360G2BOTTOM Serv                         | er ProLiant DL360 G2 Undeployed                                    |  |  |  |  |  |
| System Lists                                               | DL360G2TOP Serv                            | er ProLiant DL360 G2 Undeployed                                    |  |  |  |  |  |
| C Event Lists                                              | ML310LEFT Serv                             | er ProLlant ML310 G1 Undeployed<br>er ProLlant ML310 G1 Undeployed |  |  |  |  |  |
|                                                            |                                            | er ProLiant ML530 G2 Undeployed                                    |  |  |  |  |  |
|                                                            | 🗌 🕑 🦸 🧯 Unki                               | nown 10.10.10.5                                                    |  |  |  |  |  |
|                                                            |                                            |                                                                    |  |  |  |  |  |
|                                                            |                                            |                                                                    |  |  |  |  |  |
|                                                            |                                            |                                                                    |  |  |  |  |  |
|                                                            |                                            |                                                                    |  |  |  |  |  |
|                                                            |                                            | Paus Palastian As Delate Drint                                     |  |  |  |  |  |
|                                                            |                                            | Save Selection As Delete Philit                                    |  |  |  |  |  |
|                                                            | 1L                                         |                                                                    |  |  |  |  |  |
| E Done                                                     |                                            | 📔 📙 😽 Local intranet 🥢                                             |  |  |  |  |  |

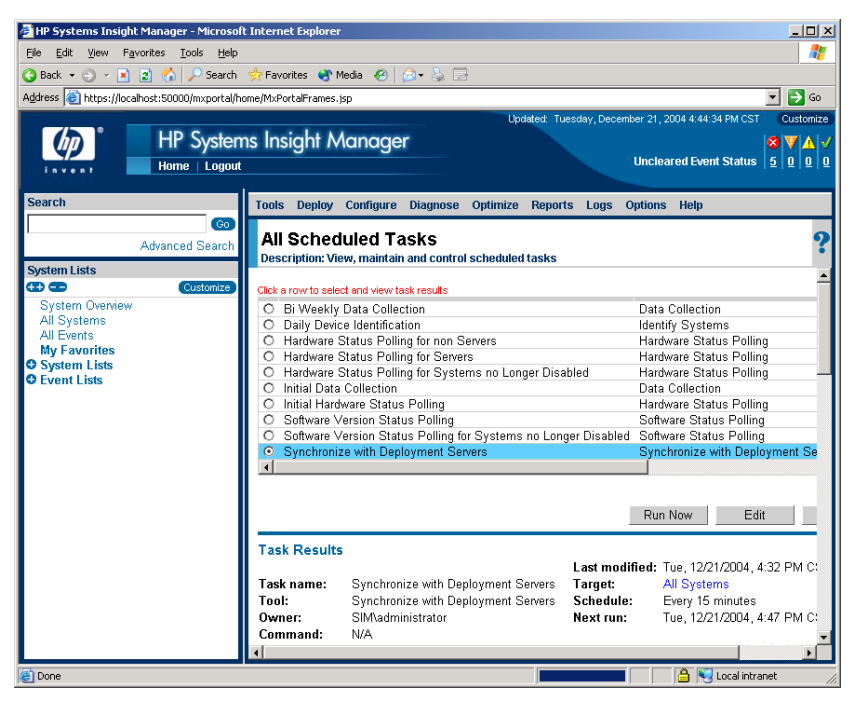

#### Synchronize with Deployment Servers

The Synchronize with Deployment Server task collects server information from the Deployment Server database and imports this information into the HP SIM database.

After the Rapid Deployment Pack SIM Integration Module is installed, the synchronization task executes immediately and then automatically executes every 15 minutes.

To change the frequency at which the synchronization task executes:

- 1. Select Logs>View All Schedule Tasks, and select the Synchronize with Deployment Servers task.
- 2. Click Edit, change the schedule frequency as necessary, and click Done.

To manually run the synchronization task at a time other than that which is scheduled, either:

- Select Logs>View All Scheduled Tasks, and select the Synchronize with Deployment Servers task. Click Run Now to run the task immediately.
- Select **Deploy>Rapid Deployment Pack>Synchronize with Deployment Servers** to create a new task, either designating a time to run the task or clicking **Run Now** to run the task immediately.

#### Schedule a Job

The Schedule a Job menu item enables you to schedule a Rapid Deployment Pack job to run on undeployed servers.

NOTE: A maximum of 24 undeployed servers can be selected at a time from this menu item.

**NOTE:** All the jobs on the Deployment Server are displayed. HP recommends selecting a job that deploys an operating system.

To schedule a job from the HP SIM console:

- 1. Select Deploy>Rapid Deployment Pack>Schedule a Job.
- 2. Select the checkbox next to the undeployed servers on which to run the job, and click **Apply Selections.**

| 🗿 https://localhost - Schedule a Job - Microsoft Internet Explorer 📃 🔲 🗙     |                                     |           |           |           |           |                   |             |                |                   |                        |
|------------------------------------------------------------------------------|-------------------------------------|-----------|-----------|-----------|-----------|-------------------|-------------|----------------|-------------------|------------------------|
| Eile                                                                         | Eile Edit View Favorites Iools Help |           |           |           |           |                   |             |                |                   |                        |
| G Ba                                                                         |                                     |           |           |           |           |                   |             |                |                   |                        |
|                                                                              |                                     |           |           |           |           | ~ ~ ~ ~ ~ ~ ~ ~ ~ |             |                |                   |                        |
| Schedule a Job<br>Description: Schedule a job to run on the selected nodes.  |                                     |           |           |           |           |                   |             |                |                   |                        |
| Step 1: Select Target Systems                                                |                                     |           |           |           |           |                   |             |                |                   |                        |
|                                                                              | No targets currently selected       |           |           |           |           |                   |             |                |                   |                        |
|                                                                              | Run Now                             |           |           |           |           |                   |             |                |                   |                        |
| Cho                                                                          | ose t                               | arge      | ts b      | y selecti | ing:      |                   |             |                |                   | Apply Selections       |
| (                                                                            | Ind                                 | lividu    | al sy     | /stems in | n the lis | t: All Systems    |             | •              |                   |                        |
| Summary: 🥹 5 Critical 🔻 0 Major 🚽 1 Normal 🧭 0 Disabled 💡 0 Unknown Total: 6 |                                     |           |           |           |           |                   |             |                |                   |                        |
|                                                                              |                                     | <u>HW</u> | <u>MP</u> | SW PF     | VPM       | System Name 🕈     | System Type | System Address | Product Name      | OS Name                |
|                                                                              |                                     | 8         | ?         | 1         | 2         | DL360G2BOTTOM     | Server      |                | ProLiant DL360 G2 | Undeployed             |
|                                                                              |                                     | 8         | ?         | 1         | 2         | DL360G2TOP        | Server      |                | ProLiant DL360 G2 | Undeployed             |
|                                                                              |                                     | 3         | ?         | 1         | 2         | ML310LEFT         | Server      |                | ProLiant ML310 G1 | Undeployed             |
|                                                                              |                                     | 8         | ?         | 1         | 2         | ML310RIGHT        | Server      |                | ProLiant ML310 G1 | Undeployed             |
|                                                                              |                                     | 8         | ?         | 1         |           | ML530G2           | Server      |                | ProLiant ML530 G2 | Undeployed             |
|                                                                              |                                     | 1         |           |           | i         | sim               | Unknown     | 10.10.10.5     |                   |                        |
| e                                                                            |                                     |           |           |           |           |                   |             |                |                   | 🔒 😼 Local intranet 🛛 🖉 |

3. Verify that the correct servers are displayed in the list, click **Change Targets** if it is necessary to go back and reselect servers, and then click **Run Now.** 

- 4. If prompted for Windows credentials, provide credentials that can be validated by the Microsoft Internet Information Services (IIS) installed on the Deployment Server Web Console.
- 5. At the Altiris Deployment Wizard, expand the Deployment Server node to display the list of available jobs. Select the appropriate deployment job, and click **Next.**

| ttp://10.10.10.3 - Deployment Wizard - Microsoft I Elle Edit View Favorites Iools Help                                                                                                    | nternet Explorer                                                                            |                                                                                                    |
|----------------------------------------------------------------------------------------------------|---------------------------------------------------------------------------------------------|----------------------------------------------------------------------------------------------------|
| Select a Job<br>Please select a job to schedule.                                                                                                    | 🛛 🕤 meula 🐨 🛛 🖂 L                                                                           |                                                                                                    |
| Deploy ProLiant ML/DL/BL + Re     Deploy ProLiant ML/DL/BL + Re     Deploy ProLiant ML/DL/BL + Re     Deploy ProLiant ML/DL/BL + Re     Deploy ProLiant ML/DL/BL + Re     Deploy ProLiant ML/DL/BL + SL     Deploy ProLiant ML/DL/BL + SL | Selected Job Name : [<br>Description :<br>No description availabl<br>Conditions : (default) | eeploy ProLiant ML/DL/BL + Windows 2000<br>erver + PSP<br>e                                                                                                    |
| Deploy ProLiant ML/DL/BL + VM                                                                                                    | Task                                                                                        | Details                                                                                                    |
| Deploy ProLiant ML/DL/BL + Wi                                                                                                    | Run Script                                                                                  | Deploy System Configuration                                                                                                    |
| Deploy ProLiant ML/DL/BL + Wi                                                                                                    | Power Control                                                                               | Restart                                                                                                    |
| Deploy ProLiant ML/DL/BL + Wi                                                                                                    | Run Script                                                                                  | Deploy Array Configuration                                                                                                    |
| Final Server Deployment Toolbox                                                                                                    | Power Control                                                                               | Restart                                                                                                    |
|                                                                                                    | Denloyment Wizard                                                                           |                                                                                                    |
| altiris'                                                                                                    | 2 of 2                                                                                      | Back Next Cancel                                                                                                    |
| Done                                                                                                    | 2010                                                                                        | There is a construct of the construct of the construct of |

6. Either select **Run immediately** to run the job now or designate a time to run the job later, and click **Finish**.

| 🚰 http://10.10.10.3 - Deployment Wizard - Microsoft Internet Explorer                                                                                                    |                                                                                                    |
|----------------------------------------------------------------------------------------------------|----------------------------------------------------------------------------------------------------|
| Eile Edit View Favorites Tools Help                                                                                                    | 💦 🕺 🖉                                                                                                    |
| 😋 Back 🔹 🕘 👻 😰 🏠 🔎 Search 🛭 👷 Favorites 😻 Media 🛛 🤗                                                                                                    | in the second second se |
| Schedule Job<br>Please choose when you would like run the selected job o                                                                                                    | on the selected computers.                                                                                                    |
| Selected computers - 2 Computer(s)                                                                                                    | Selected jobs — 1 Job(s)                                                                                                    |
| 6                                                                                                    | 9                                                                                                    |
| ∰ ML310LEFT, ML310RIGHT                                                                                                    | Deploy ProLiant ML/DL/BL + Windows 2000 Server + PSP                                                                                                    |
| <ul> <li>C Assign but do not schedule or run</li> <li>C Run immediately</li> <li>C Schedule to run at a later time</li> <li>Schedule options:</li> <li>□ Repeat this job every: 1 Minutes ▼</li> <li>□ Defer this job up to: 5 Minutes ▼</li> </ul> |                                                                                                    |
| □ Schedule in batches of 25 computers at 5 minut                                                                                                    | te intervals                                                                                                    |
|                                                                                                    |                                                                                                    |
| Septoyment W                                                                                                    | Back Finish Cancel                                                                                                    |
| Wizard Step 2 of {3                                                                                                    | 3}                                                                                                    |
| E Done                                                                                                    | 📄 📄 👘 Internet                                                                                                    |

7. On the final page of the Altiris scheduling wizard, click the **Status** column header to update the job status. Job status can also be viewed from the Deployment Server Console or the Deployment Server Web Console.

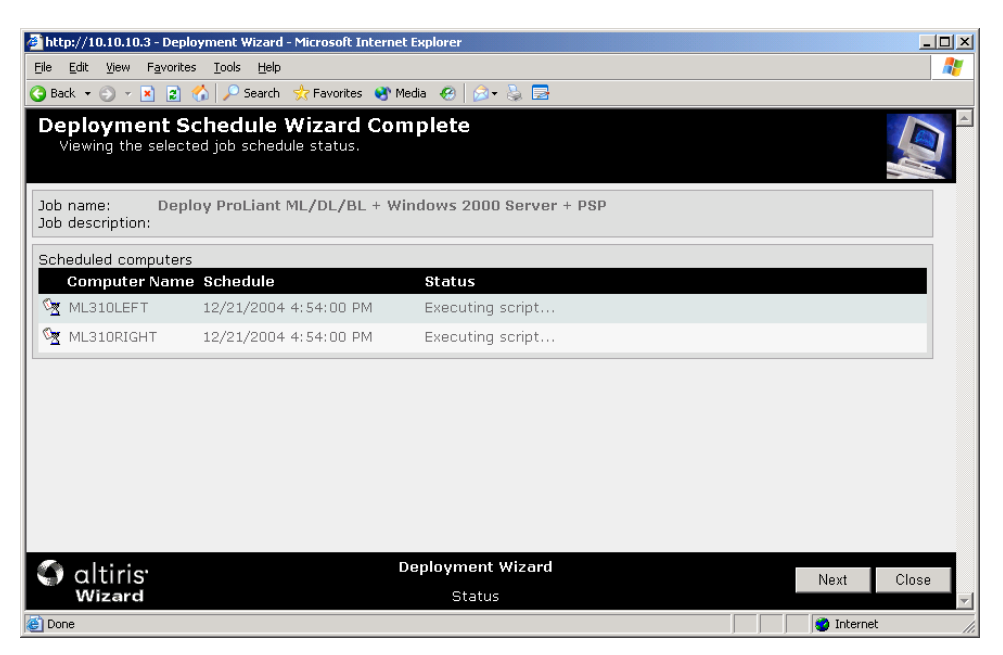

8. Click Close to close the Altiris Deployment Wizard.

When the deployment job is complete, HP SIM identifies the server, and the updated server information appears in the HP SIM console.

### Launch Web Console

The Launch Web Console menu item provides a convenient shortcut to the full Altiris Deployment Server Web Console. To launch the Deployment Server Web Console from the HP SIM console, select **Deploy>Rapid Deployment Pack>Launch Web Console.** The Altiris Deployment Server Web Console displays in a separate window.